### 醫事系統入口網&積分系統 常見問題

# 忘記帳號了?

- 點選無法登入
   (忘記帳號、密
   碼)
- 2. 輸入身份證號 及選擇忘記帳 號
- 3. 輸入註冊時電 子郵件
- 4. 完成申請,直 接將您的帳號 寄至您的E-mail。

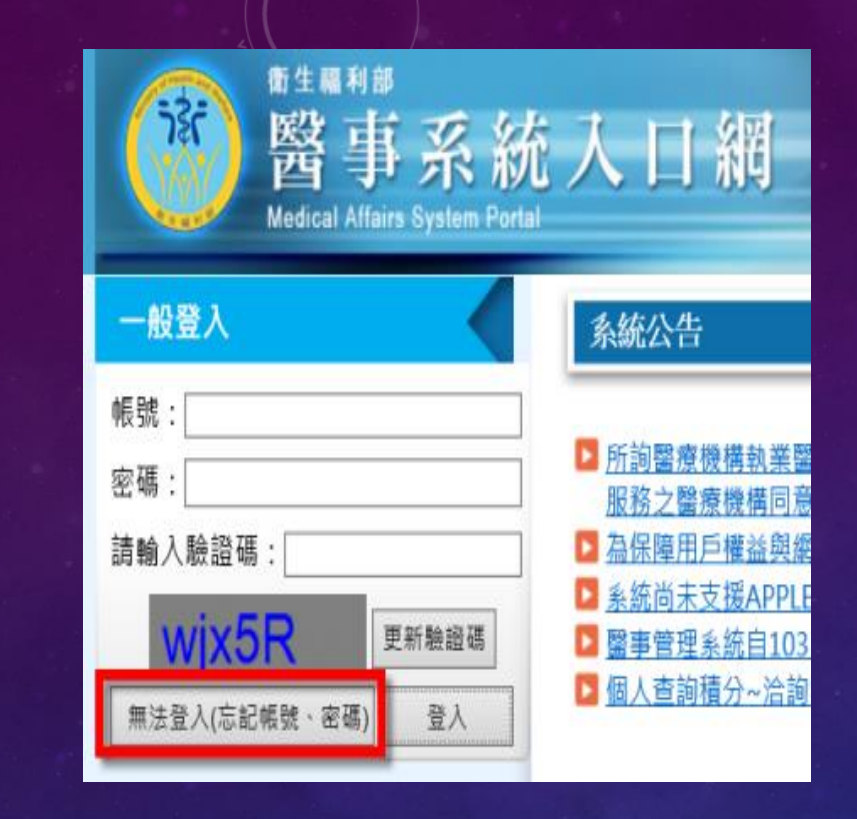

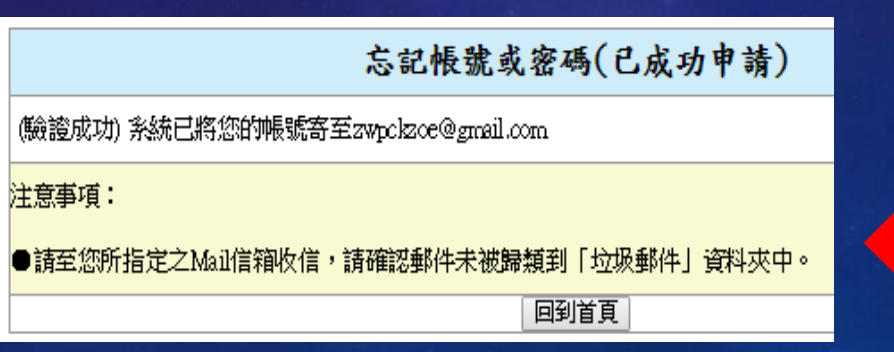

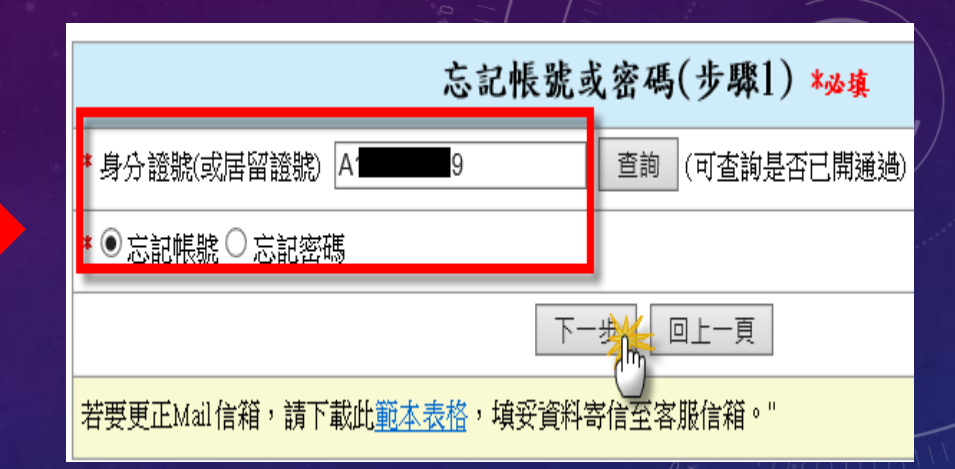

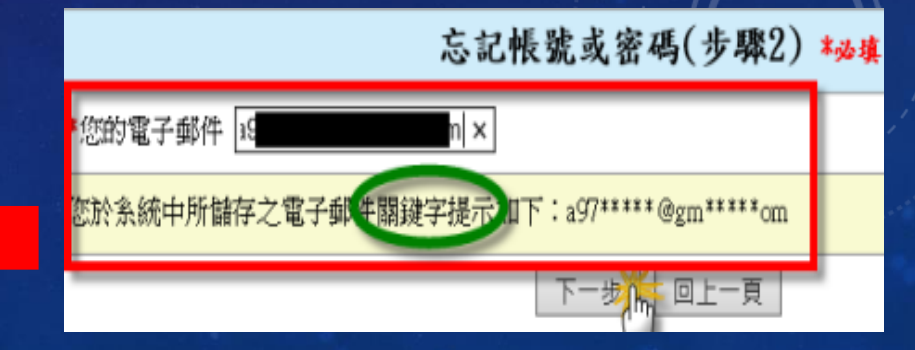

## 忘記密碼了? 怎辦!

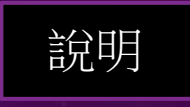

- 點選無法登入
   (忘記帳號、密
   碼)
- 2. 輸入身份證號 及選擇忘記密 碼

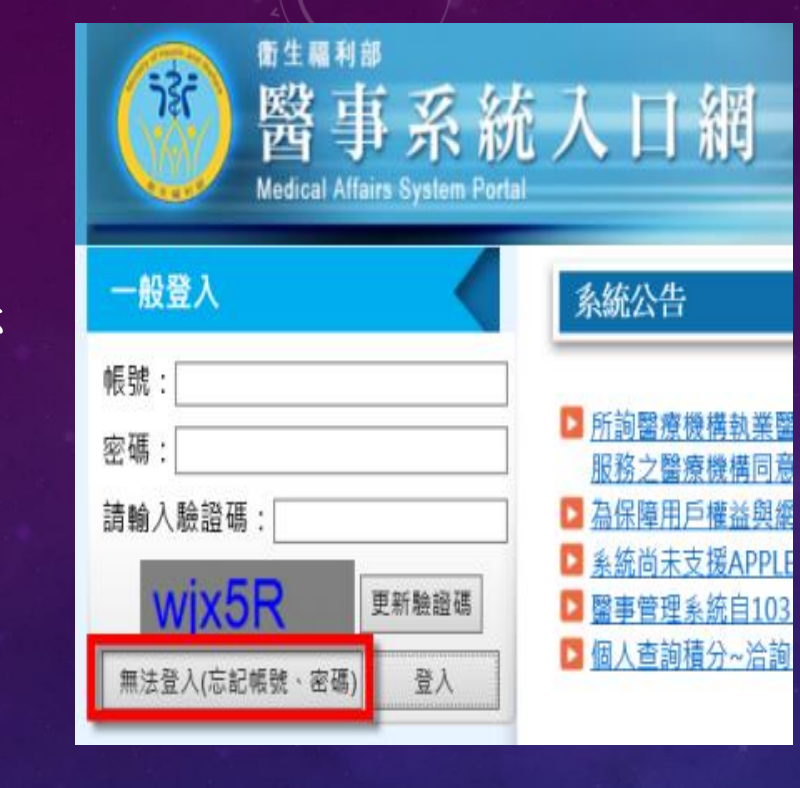

- 3. 輸入註冊時電 子郵件
- 4. 完成申請,直 接將您的帳號 寄至您的E-mail

| 忘記帳號                              | 或密碼(步驟1) * <u>»填</u> |
|-----------------------------------|----------------------|
| *身分證號(或居留證號) A                    | 查詢<br>(可查詢是否已開通過)    |
| * ○忘記帳號 ◉ 忘記密碼                    |                      |
| -त                                | 一步,回上一頁              |
| 若要更正Mail信箱,請下載此 <u>範本表格</u> ,填妥資料 | 寄信至客服信箱。"            |
| 5                                 |                      |

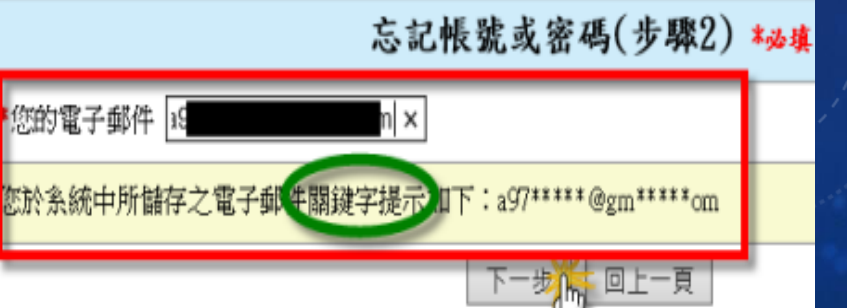

## 忘記電子信箱了? 怎辦!

- 1. 點選無法登入(忘記帳 號、密碼)
- 2. 下載範本表格
- 3. 填妥紅框欄位資料及檢 附影本證件
- 護理及助產人員請將表 格提交至護產客服信箱 nmcs@tradevan.com.tw
- 5. 其他醫事人員請傳真或 提交至醫事客服信箱。

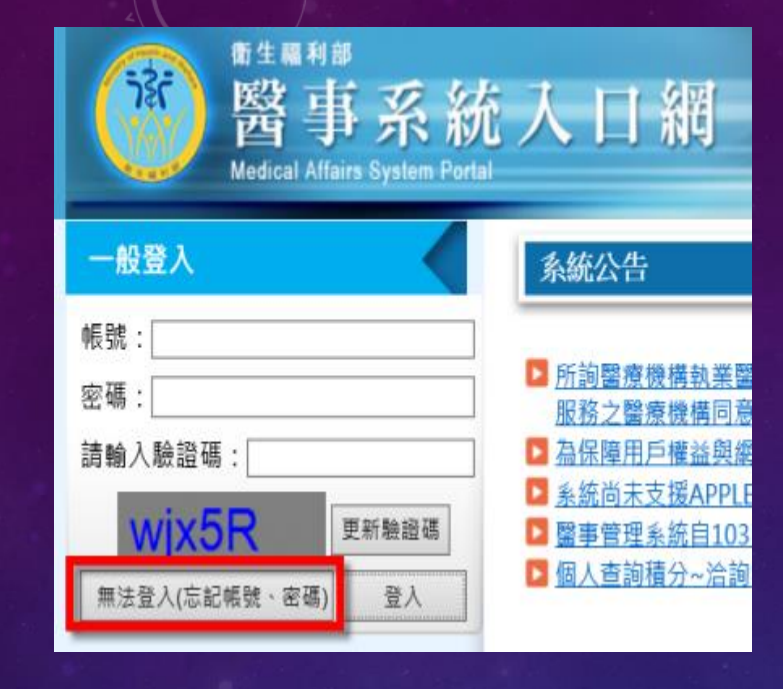

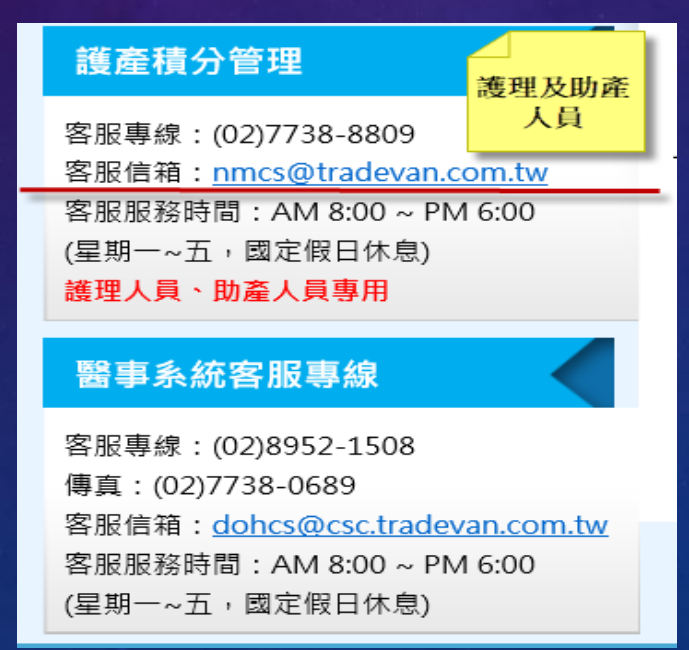

| <ul> <li>* 身分證款(或居留證款)</li> <li>● 忘記帳號(○ 忘記密碼)</li> <li>下一步 回上一頁</li> <li>若要更正Mail信箱,請下載此範本表擔,填妥資料寄信至客服信箱。"</li> <li>御生 編利師豎事系統入口網,<br/>監率人員 Email 信箱更正申請表.</li> <li>● ● ● ● ● ● ● ● ● ● ● ● ● ● ● ● ● ● ●</li></ul>                                                                                                    |   |          | 忘記帳號或密碼(步驟1) *,                                                                                                    | 6填                           |
|----------------------------------------------------------------------------------------------------|---|----------|----------------------------------------------------------------------------------------------------|------------------------------|
| <ul> <li>*○忘記帳號○忘記密碼</li> <li>下一步 回上一頁</li> <li>若要更正Mail信箱,請下載此範本表格,填妥資料寄信至客服信箱。"</li> <li>御生福利部豎事系統へ口縛・<br/>豊孝人員 Email 信箱 史正申請表。</li> <li>*</li> <li>*</li> <l< th=""><th>*</th><th>身分證號(或</th><th>成居留證號) (可查詢是否已</th><th>開通過)</th></l<></ul> | * | 身分證號(或   | 成居留證號) (可查詢是否已                                                                                                    | 開通過)                         |
| 下一步       回上一頁         若要更正Mail信箱,請下載此鄞本表格,填妥資料寄信至客服信箱。"         衛生 稿利部 豎 李系統入口 輝.<br>監求人員 Email信箱 定上申請表.         第         中         中         中         中         中         中         日         中         日         中         日         中         日         日                                                                                                    | * | 〇忘記帳號    | €○忘記密碼                                                                                                    |                              |
| 若要更正Mail信箱,請下載此 <u>勤本表格</u> ,填妥資料寄信至客服信箱。"<br>衛生福利部暨事系統人口綱.<br>基本人員 Email 信箱 史正申請表.<br>*<br>* * * * * * *<br>* * * * * * *<br>* * * *                                                                                                    |   |          | 下一步  回上一頁                                                                                                    |                              |
| 街生福利部監事系統入口網.<br>選事人員 Email 信箱更正申請表.                                                                                                    | 裙 | 皆要更正Mail | 信箱,請下載此 <u>範本表格</u> ,填妥資料寄信至客服信箱。"                                                                                                    |                              |
| 街生福利部登事系統入口網.<br>選事人員 Email 信箱更正申請表。<br>**<br>**<br>**<br>**<br>**<br>**<br>**                                                                                                    |   |          |                                                                                                    | )<br>           <br>DI Q6 08 |
| 中語去基本音社(以下第世地会域)。       使用本社品。       点分級字税。       期格電報。       1000000000000000000000000000000000000                                                                                                    |   |          | 衛生福利部 <u>醫</u> 事系統入口網。<br>醫事人員 Email 信箱更正申請表。                                                                                                    |                              |
| 使用本社名。<br>身分短子第一<br>用格電形。<br>正に() 分検。<br>日に() 分検。<br>日に() 分検。<br>日に() 分検。<br>日に() 分検。<br>日に、反前形本熟助度。<br>・<br>・<br>・<br>・<br>・<br>・<br>・<br>・<br>・                                                                                                    |   |          | 申請去基本 音封(以下音服接受道)。                                                                                                    |                              |
|                                                                                                    |   |          | 使用者姓名。     ·<br>身分短年乾化。     ·<br>野 路 電 裕。     ·<br>野 路 電 裕。     ·<br>子検:     ·<br>子検:     ·<br>子検:     ·<br>子検:     ·<br>子検:     ·<br>子検:     ·<br>子検:     ·<br>·<br>· ·<br>·<br>·<br>·<br>·<br>·<br>·<br>·<br>·<br>·<br>·<br>·<br>·<br>·<br>·<br>·<br>·<br>·<br>·<br>·<br>·<br>·<br>·<br>·<br>·<br>·<br>·<br>·<br>·<br>·<br>·<br>·<br>·<br>·<br>·<br>·<br>·<br>·<br>·<br>·<br>·<br>·<br>·<br>·<br>·<br>·<br>·<br>·<br>·<br>·<br>·<br>·<br>·<br>·<br>·<br>·<br>·<br>·<br>· ·<br>· ·<br>· ·<br>· ·<br>· ·<br>· ·<br>· ·<br>· · ·<br>·<br>· · ·<br>· · ·<br>·<br>· · ·<br>· · ·<br>· · ·<br>· · · · · ·<br>· · |                              |
|                                                                                                    |   |          | <u>廃理紀録(茶台此以下欄作為表理人員構高)→</u><br>素 理 2: 90-                                                                                                    |                              |

## 點積分系統沒有反應? 怎辦!

- 1. 若您使用的是IE瀏 覽器
- **2.** 請點選網頁上方 的工具選項
- 3. 找到快顯封鎖程 式

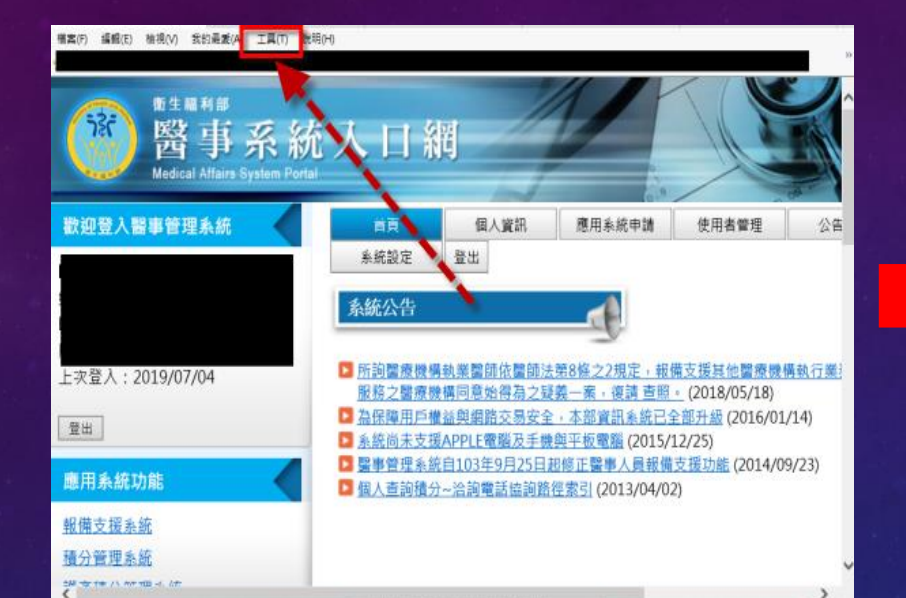

| 刪除瀏覽歷程記錄(D)                       | Ctrl+Shift+Del |  |
|-----------------------------------|----------------|--|
| InPrivate 瀏覽(I)                   | Ctrl+Shift+P   |  |
| 開啟追蹤保護(K)                         |                |  |
| ActiveX 篩選(X)                     |                |  |
| 修正連線問題(C)                         |                |  |
| 重新開啟上次的瀏覽工作階段(S)                  |                |  |
| 新增網站至應用程式(A)                      |                |  |
| 給規下載(NI)                          | Ctrl+1         |  |
| 快顯封鎖程式(P)                         |                |  |
| Windows Defender SmartScreen 篩選(T | ) >            |  |
| 管理煤體授權(M)                         |                |  |
| 管理附加元件(A)                         |                |  |
| 相容性檢視設定(B)                        |                |  |
| 訂閱此摘要(F)                          |                |  |

- 4. 點選關閉快顯封 鎖程式
- 5. 狀態成為開啟快 顯封鎖程式即可。

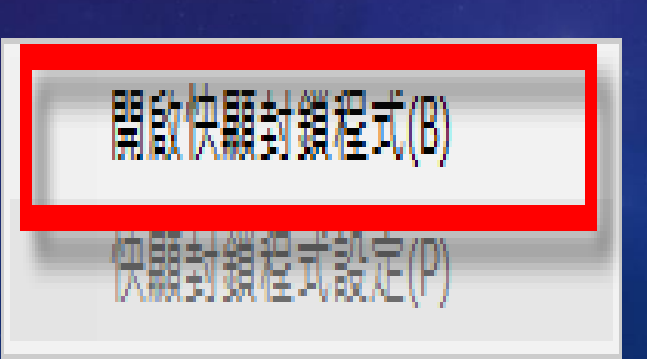

![](_page_8_Picture_9.jpeg)

- 1. 若您使用的是 Chrome瀏覽器
- **2.** 請點選網頁右上 方的三個點選項
- 3. 找到設定選項
- 4. 點選網頁最下方 的進階

#### 5. 將彈出式視窗與 重新導向改成允 許。

![](_page_9_Figure_6.jpeg)

![](_page_9_Figure_7.jpeg)

![](_page_9_Picture_8.jpeg)

**清除瀏覽資料** 清除歷史記錄、Cookie、快取等資料

## 怎麼查詢個人積分? (積分系統)

- 1. 點選左方應用 系統功能裡的 "積分管理系統"
- 2. 請點選查詢的" 積分統計(單筆)"

課程屬性: V

您於執業或執照更新時,積分數需達 12 分,以「

(具有專科資格,可折抵專業課程積分:可抵)

課程時間

- 3. 點選查詢
- 4. 下方即可查詢 到積分列表。

![](_page_11_Picture_5.jpeg)

2014/09/12 🗰 室 2019/06/03 🛄 您的分數目前為最新

專業倫理、專業品質、專業相關法規積分總合需達12分,目前為31分,超過僅可計24分:符合 (9608/17 法規公告前已修満規定之專業、倫理、品質、法規課程,可免修减染管制及性別議題課程:需修)。

專業倫理、專業品質、專業相關法規案條習威染管制之課程至少1堂,目前為8堂:符合

專業倫理、專業品質、專業相關法規需修習性別議題之課程至少1堂,目前為2堂:符合

◎ 各項積分列表 按「實施方式對應之課程屬性」統計 (可點擊"+"展開

◎ 各項積分列表 按「課程屬性」統計(可點擊"+"展開) 總有效積分: 199.2 點 總無效積分: 0 點

◎ 各項積分列表 按「實施方式」統計 (可點擊"+"展開) 總有效積分: 199.2 點 總無效積分: 0 8

查詢

匯出附件檔為 PDF 格式,如無法開啟,讀至 Adobe 網站,下載安裝 Adobe Reader。

(本系統預設會查謝您下次執業時,所能使用之很分數,若您沒有特殊之需求,請直接點選「查詢」;若對積分數有疑。 應出辦体違為 PDF 检示,如每注题的,這來 Adva Mark,又要不知道

匯出

首頁 個人類活動管理 線上報名 查詢 使用者管理 積分統計(單筆) 目前所在位置:首頁 上課紀錄 活動查詢 歷史消息 <u>ù</u>: < 2019年7月 <u>></u>

所在位置:首亘>查詢>積分統計(單筆)

![](_page_11_Figure_8.jpeg)

### 怎麼查詢上課明細? (積分系統)

- 1. 點選左方應用系 統功能裡的"積分 管理系統"
- 2. 請點選查詢的"上 課紀錄"
- 衛生扁利部 醫事系統人口網 歡迎登入醫事管理系統 個人資訊 應用系統申請 使用者管理 首頁 系統設定 登出 系統公告 阿前醫療機構執業警師依警師法第8條之2規定,報備支援其他醫療機構 上次登入: 2019/07/04 服務之醫療機構同意始得為之疑義一案,復請 查照。(2018/05/18) 為保障用戶權益與網路交易安全,本部資訊系統已全部升級 (2016/01/14) 登出 系統尚未支援APPLE電腦及手機與平板電腦(2015/12/25) 醫事管理系統自103年9月25日起修正醫事人員報備支援功能(2014/09/23) 應用系統功能 圖 個人查詢積分~洽詢電話協詢路徑索引 (2013/04/02) 報備支援系統 積分管理系統

![](_page_13_Picture_4.jpeg)

- 3. 點選查詢
- 4. 下方即+號點選開,可查詢到上課明細。

| 0 | ) 擔任/引言人 | /授          | 課者/講師 | j            | 之積分有   | 效          | 總積分=0;無效總                | 積分          | =0                    |      |       |
|---|----------|-------------|-------|--------------|--------|------------|--------------------------|-------------|-----------------------|------|-------|
|   |          |             |       |              |        |            |                          |             |                       |      |       |
| 0 | )課程(擔任學  | ]]          | 之積分有  | 敓            | 總積分=1  | 91.:       | 20;無效總積分=(               | )           |                       |      |       |
| - | 108年度北區  | 鄳           | 合病例討論 | 論會           | 會暨小兒心  | 臟          | /新生兒討論會 ( <mark>S</mark> | 20190       | 531 <b>Z9024</b> ) 2  | 019/ | 05/15 |
|   | 課程屬性     | 有           | 效積分   | 無            | 較積分    |            | 審查單位                     |             | 主辦單位                  |      |       |
|   | 專業課程     |             | 3.60  |              | 0      | ş          | 臺灣兒科醫學會                  | 台           | 灣兒科醫學會                | È    |       |
| Ξ | 臺灣兒科醫    | 學會          | 第238屆 | 學術           | 術演講會 ( | <u>520</u> | 190318Z9076) 201         | 9/04/2      | 20~2019/04            | /21  |       |
|   | 課程屬性     | Ξ           | 有效積少  | <del>7</del> | 無效積分   | •          | 審查望                      | 單位          |                       |      | 主辦    |
|   | 專業相關法    | 規           | 1     |              | 0      |            | 中華民國醫師公                  | 會全國         | 國聯合會                  | 台    | 灣兒    |
|   | 專業倫理     |             | 1     |              | 0      |            | 中華民國醫師公                  | <b>會</b> 全[ | 國聯合會                  | 台    | 灣兒    |
| G | 臺灣兒科醫    | 學會          | 第238屆 | 學術           | 術演講會 ( | <u>520</u> | 190513Z9052) 201         | 9/04/2      | 20~2019/04            | /21  |       |
| A | η 課程屬性   | 3           | 有效積分  |              | 無效積分   | r          | 審查單位                     |             | 主辦                    | 單位   | :     |
|   | 事業課程     |             | 3.20  |              | 0      |            | 臺灣兒科醫學                   | 會           | 台灣兒和                  | 1醫者  | 圣會    |
|   | 專業課程     |             | 10.80 |              | 0      |            | 臺灣兒科醫學                   | 會           | 台灣兒利                  | 1醫者  | 學會    |
| + | 108年度北區  | <b>E聯</b> f | 合病例討論 | 論會           | 自習醫學遺  | 傳          | 學/新陳代謝學/內:               | 分泌粤         | 對論會 ( <mark>S2</mark> | 0190 | )4152 |
| + | 108年度北區  | <b>I聯</b>   | 合病例討論 | 論會           | 會暨小兒心  | 臟          | /新生兒討論會 ( <mark>S</mark> | 20190       | <u>316Z9005</u> ) 2   | 019/ | 02/27 |
| + | 臺灣兒科醫    | 學會          | 第236屆 | 學術           | 術演講會 ( | <u>520</u> | 180928Z9041) 201         | 8/11/       | 17~2018/11            | /18  |       |

<u>〕置:首頁>查詢>上課紀錄</u>

| 身分證或統一證號: |                                                                                         |
|-----------|-----------------------------------------------------------------------------------------|
| 主辦單位:     | 「直詢」                                                                                    |
| 活動代碼:     |                                                                                         |
| 課程代碼:     | (查詢)                                                                                    |
| 證書類別:     | 西醫師 🗸                                                                                   |
| 審査單位:     | ✓                                                                                       |
| 課程屬性:     |                                                                                         |
| 課程時間:     | <ul> <li>● 自動帶入換發時可用積分數之起止日 ○ 自訂</li> <li>2014/09/12 2 2020/09/30 2020/09/30</li> </ul> |
|           | 查詢 🦳 匯出                                                                                 |

## 怎麼列印積分或上課明 細? (積分系統)

- 1. 點選左方應用系 統功能裡的"積分 管理系統"
- 2. 請點選查詢的"積 分統計單筆"或"上 課紀錄"
- 3. 點選匯出
- 4. 可列印出積分PDF 檔資料。

|                                                                                              | 入口約                                                                                                    | tj                                                                       |                                                                                    |                                                                                       |                                |
|----------------------------------------------------------------------------------------------|----------------------------------------------------------------------------------------------------|--------------------------------------------------------------------------|------------------------------------------------------------------------------------|---------------------------------------------------------------------------------------|--------------------------------|
| 歡迎登入醫事管理系統                                                                                   | 首頁                                                                                                    | 個人資訊                                                                     | 應用系統申請                                                                             | 使用者管理                                                                                 | 公告                             |
|                                                                                              | 系統設定                                                                                                    | 登出                                                                       | 1                                                                                  |                                                                                       |                                |
| 上次登入:2019/07/04<br>登出<br>應用系統功能<br>報備支援系統<br>强分管理系統<br>第一一一一一一一一一一一一一一一一一一一一一一一一一一一一一一一一一一一一 | <ul> <li>条統公告</li> <li>所詢聲療機場<br/>服務之醫療機</li> <li>益保障用戶種</li> <li>季結尚未支援</li> <li>2 雪會理系統</li> <li>3 個人查詢積分</li> </ul> | 執業置師依置師法<br>構同意始得為之复<br>益與調路交易之反<br>和PPLE電腦及手機<br>目103年9月25日<br>~洽詢電話協詢路 | 第8條之2規定,報<br>第6條之2規定,報<br>第一本部資訊系統的<br>總與平板電腦(2015/<br>超修正電學人員報備<br>律素引(2013/04/0) | 備支援其他國療機<br>・ (2018/05/18)<br>全部升級 (2016/01,<br>12/25)<br>支援 <u>功能</u> (2014/05<br>2) | <u>曹執行業</u> )<br>/14)<br>9/23) |

如子致最效與現民對例。關方數認達120 次一以、問醫學」較素化這種熱稱字。 畢業課程機合意達200分。目前為101,600分;符合。 (其元兼年資格,可於起專業課程機合言不可能) 專業倫理、專業品質、專業相關法規模協合業但。2分、目前為78分,超過僅可前24分;符合 (約608/17)以及必合的已形成現定之專案。倫理、2省、法規理程。可免修成染管訊及性別議題課報:當修)。 專業倫理、專業品質、農業相關法規模管型成份管約2.課程之列金,目前為9堂;符合 要任他理、奠集工質、農業相關法規模管型成份管約2.課程之列金,目前為9堂;符合

| 人員類別    | 課程屬性               | 有效积分            | 無效積分            |                     | F     | 制     |               |
|---------|--------------------|-----------------|-----------------|---------------------|-------|-------|---------------|
| 西醫師     | 專業課程               | 31              | 306.20          |                     |       |       |               |
| 西醫師     | 專業倫理               | 269.40          | 54              | 專業倫理、專業品<br>點。      | 質、專業相 | 關法規總和 | 至少12點;最多24    |
| 西醫師     | 專業品質               | 7.80            | 34              | 專業倫理、專業品<br>點。      | 質、專業相 | 關法規總和 | 至少12點;最多24    |
| 西譽師     | 專業相關法規             | 14              | 77              | 尊葉倫理、尊葉品<br>點。      | 質、專業相 | 關法規總和 | 至少12點;最多24    |
| ③ 各項積分列 | 表 按「實施方式           | 」統計             |                 |                     |       |       |               |
| 人員類別    |                    | Ť               | 施方法             |                     | 有效積分  | 無效積分  | 限制            |
| 西譽師     | 各大專校院專任<br>習,經機構開具 | 護理教師至<br>證明文件   | 國內醫療或           | 5護理機構實務學            | 0     | 0     | <b>換照限25點</b> |
| 西醫師     | 醫師一般醫學訓<br>練、專科牙醫師 | 練、牙醫師<br> 訓練或臨床 | ○一般醫學☆<br>醫事人員当 | 練、専科醫師訓<br>5訓計畫之訓練。 | 0     | 0     |               |
| 西醫師     | 國內外各該類醫            | 事人員專業           | 研究機構道           | 1.修                 | 10    | 0     | <b>換照限30點</b> |
| 西醫師     | 在國外執業或開            | 業               |                 |                     | 0     | 0     |               |
| 西醫師     | 講授衛生教育推            | 廣課程             |                 |                     | 0     | 0     | <b>換照限15點</b> |
| 西醫師     | 在國內外大學進            | 修專業相關           | 課程              |                     | 0     | 100   | 每學期限15點       |
| 西醫師     | 在國內外各該類<br>各該類醫事人員 | 11日本<br>原著論文    | 審査機制さ           | 相關雜誌發表有關            | 24    | 0     | <b>操照限50點</b> |
| 西醫師     | 多加各該類醫事            | 人員相關朝           | 北远通讯课和          | L                   | 2     | 0     | 換照限60點        |
| 西醫師     | <b>参加網路繼續教</b>     | )<br>Î          |                 |                     | 0     | 0     | 換照限60點        |
| 西醫師     | 經醫院評鑑合格<br>成專題演講之教 | 之 醫院或主<br>:舉活動  | 管機關跨身           | <b>\$</b> 業之團隊臨床討論  | 15    | 0     | <b>換照限60點</b> |
| 西醫師     | 公開徵求論文及<br>會舉辦之學術研 | 審査機制之<br>計會     | . 相關醫學會         | 、學會、公會或協            | 0     | 5     |               |
|         |                    |                 |                 |                     |       |       |               |

![](_page_15_Figure_8.jpeg)

|     | ×                                                                            |
|-----|------------------------------------------------------------------------------|
|     | $\checkmark$                                                                 |
|     | 2015/09/15 🛄 至 2020/11/03 🋄 預計 1天後系統會自動幫您更新積                                 |
|     | 查詢 · · · · · · · · · · · · · · · · · · ·                                     |
|     |                                                                              |
| ľ   | 查詢您下次執業時,所能使用之積分數,若您沒有特殊之需求,請直我一選一查詢<br>匯屮附供增為 PDF 核式,加無法關稅,請至 Adobe 網站,下載完裝 |
|     |                                                                              |
|     |                                                                              |
|     | }數需達 120 分,以「西醫師」執業已達換照標準。<br>☆ 101 60公・約会。                                  |
| 旧合言 | 1月101.00万・行口。<br>課程積分:不可抵)                                                   |
| I   | 調法規積分總合需達12分,目前為78分,超過僅可計24分:符合                                              |
| IJ  | 現定之專業、倫理、品質、法規課程,可免修感染管制及性別議題課程:需修)。                                         |
| Ħ   | I關法規需修習感染管制之課程至少1堂,目前為3堂:符合<br>期時は想要性的時期時期支援日本の100、日前為3堂:符合                  |
| íİ. | 1艄広境帯修育性別祇園と課住至少1至,日則為1至・付音                                                  |